# Revisori dei Conti Progetto M.I.U.R.

# Guida Operativa per gli Utenti dell'Amministrazione Centrale e Periferica

La presente guida rappresenta uno strumento informativo e di supporto all'utilizzo della applicazione Web per la Nomina dei Revisori dei Conti.

### Simboli usati nella guida e descrizione

| •        | Accanto al divieto di transito sono indicate le operazioni non permesse                               |
|----------|----------------------------------------------------------------------------------------------------|
| ŝ,       | Accanto all'uomo che legge il giornale sono indicate notizie utili al miglioramento dell'operatività. |
| <b>N</b> | Accanto alla lente sul bordo della pagina sono riportati approfondimenti.                             |
| STOP     | Accanto allo STOP sono riportati aspetti cui prestare attenzione.                                     |

### INDICE

| 1 | INTI                        | RODUZIONE                                                                                                 | 3                                         |
|---|-----------------------------|----------------------------------------------------------------------------------------------------|-------------------------------------------|
| 2 | DES'                        | TINATARI E ATTIVITA'                                                                                      | 4                                         |
| 3 | ATT                         | IVITA' PROPEDEUTICHE                                                                                      | 6                                         |
| 4 | COM                         | IE ACCEDERE ALLA FUNZIONE                                                                                 | 7                                         |
| 5 | GES                         | TIONE AMBITI-SCUOLE                                                                                       | 8                                         |
|   | 5.1<br>5.2<br>5.3           | INSERIMENTO<br>MODIFICA<br>RICERCA                                                                        | 8<br>9<br>12                              |
|   | 5.4                         | CANCELLAZIONE                                                                                             | 13                                        |
| 6 | GES                         | TIONE DESIGNAZIONI E NOMINE                                                                               | 15                                        |
|   | 6.1                         | VISUALIZZAZIONE NOMINE                                                                                    | 15                                        |
| 7 | REP                         | ORT                                                                                                    | 17                                        |
|   | 7.1<br>7.1.<br>7.1.<br>7.1. | REPORT PER LE DIREZIONI REGIONALI1REPORT Ambiti Scolastici2Report Revisori Nominati3REPORT Ambiti Cessati | 17<br><i>17</i><br><i>18</i><br><i>18</i> |

# **1 INTRODUZIONE**

Secondo quanto previsto dalla Legge Finanziaria 2007 il collegio dei revisori dei conti sarà formato da due (e non più tre) componenti nominati, rispettivamente, dal MEF e dal MPI" (legge finanziaria 2007 - Art. 16, comma 276). Oltre a questa disposizione che modificava la composizione dei collegi, il Ministro della Pubblica Istruzione, con proprio decreto (prot. n. 2520 del 13 dicembre 2007), ha stabilito che i revisori dei conti già nominati cessassero dall'incarico in data 31 dicembre 2007, anticipatamente rispetto alla scadenza prevista per il 15 ottobre 2008. Questa modifica ha comportato che a decorrere dal 1º gennaio 2008 e per la durata di un triennio (cioè fino al 31/12/2010) è stato necessario conferire i nuovi incarichi di revisori dei conti.

E' stata quindi realizzata una nuova applicazione conforme alla normativa vigente che gestisce i revisori e i relativi ambiti scolastici per il triennio 2008 – 2010.

I dati dei trienni precedenti sono stati storicizzati per consentirne la relativa consultazione.

L'accesso alla nuova applicazione è possibile previa autenticazione al portale dei servizi SIDI.

In tale ambiente sono state previste due categorie di utenti: gli utenti DGPFB e gli utenti degli Uffici Scolastici Regionali, i cui nominativi sono stati forniti DGPFB.

La DGPFB avrà a disposizione tutte le funzioni di inserimento e modifica revisore MPI, di modifica ambito, di visualizzazione revisori MEF, nonché tutti i report; gli utenti degli USR potranno, invece, accedere alle sole funzioni di inserimento ambito, modifica e cancellazione composizione ambito e alla visualizzazione dei report relativi agli ambiti territorialmente competenti.

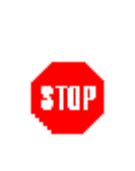

Per la corretta Designazione e Nomina, si consiglia agli utenti, di effettuare una verifica dei dati pre-caricati, e modificare o cancellare quelli completi o errati. A tale riguardo per effettuare una cancellazione dei dati relativi ad un Revisore o ad un'Istituto già associato ad un ambito occorre eliminare l'associazione con l'ambito, tramite le apposite funzioni, del Revisore o dell'Istituto all'ambito.

# **2 DESTINATARI E ATTIVITA'**

| DESTINATARI                                | Αττινιτὰ                                                                                                    |
|--------------------------------------------|----------------------------------------------------------------------------------------------------|
| Utente Amministrazione<br>Centrale (DGPFB) | <ul> <li>Gestione anagrafe revisore MIUR</li> <li>Gestione anagrafe corsi di formazione</li> <li>Visualizzazione dati revisore MEF</li> <li>Gestione ambito scolastico</li> <li>Produzione report: <ul> <li>Gestione dati variabili per le stampe</li> <li>Stampa decreto del ministro ed elenco revisori nominati da allegare</li> <li>Stampa notifica di nomina del revisore ed invio e-mail</li> <li>Stampa notifica di nomina alla scuola capofila e invio e-mail</li> <li>Stampa decreto di sostituzione ed elenco revisori sostituiti da allegare</li> <li>Elenco revisori sostituzione ed elenco revisori sostituzione</li> <li>Elenco revisori sostituzione per il nuovo revisore ed invio e-mail</li> <li>Stampa notifica di sostituzione per il nuovo revisore ed invio e-mail</li> <li>Stampa notifica di sostituzione nuovo revisore per la scuola capofila ed invio e-mail</li> <li>Stampa notifica di sostituzione nuovo revisore per la scuola capofila ed invio e-mail</li> <li>Stampa notifica di sostituzione nuovo revisore per la scuola capofila ed invio e-mail</li> <li>Report revisori</li> <li>Report revisori per numero ambiti</li> <li>Report ambiti senza revisori</li> <li>Report ambiti senza revisori</li> <li>Report ambiti senza revisori</li> <li>Report ambiti cessati</li> <li>Report ambiti senza revisori</li> <li>Report ambiti senza revisori</li> <li>Report ambiti cessati</li> <li>Report ambiti cessati</li> <li>Report atmbiti cessati</li> <li>Report ripristini</li> </ul> </li> </ul> |
| Utente Direzione Regionale                 | <ul> <li>Gestione ambito scolastico</li> <li>Produzione report per gli ambiti territoriali di competenza:         <ul> <li>Report revisori nominati</li> <li>Report ambiti scolastici</li> <li>Report ambiti cessati</li> </ul> </li> </ul>                                                                                                    |
| Utente AUDIT                               | <ul> <li>Gestione idoneità del revisore</li> <li>Gestione anagrafe corsi di formazione</li> <li>Approvazione/Rifiuto/Revoca rifiuto designazioni<br/>revisori MIUR</li> <li>Produzione Report         <ul> <li>Report revisori</li> <li>Report revisori per numero ambiti</li> <li>Report ambiti scolastici</li> <li>Report variazione ambiti</li> <li>Report analitico revisori ed ambito</li> </ul> </li> </ul>                                                                                                    |

|             | <ul> <li>Report ambiti cessati</li> <li>Report storico nomine Nazionale</li> <li>Report ripristini</li> </ul>                                                                                                    |
|-------------|----------------------------------------------------------------------------------------------------|
| SUPERUTENTE | <ul> <li>Gestione anagrafe revisore MIUR</li> <li>Gestione anagrafe corsi di formazione</li> <li>Visualizzazione dati revisore MEF</li> <li>Gestione revisore/ambito</li> <li>Gestione ambito scolastico</li> <li>Gestione ripristino designazione/idoneità del revisore</li> <li>Produzione report:         <ul> <li>Gestione dati variabili per le stampe</li> <li>Stampa decreto del ministro ed elenco revisori nominati da allegare</li> <li>Stampa lettera di nomina del revisore ed invio e-mail</li> <li>Stampa notifica di nomina alla scuola capofila e invio e-mail</li> <li>Stampa notifica di nomina alle altre scuole dell'ambito e invio e-mail</li> <li>Stampa decreto di sostituzione ed elenco revisori sostituiti da allegare</li> <li>Elenco revisori sostituiti da allegare al decreto di sostituzione</li> <li>Stampa notifica di sostituzione per il nuovo revisore ed invio e-mail</li> <li>Stampa notifica di sostituzione nuovo revisore per la scuola capofila ed invio e-mail</li> <li>Stampa notifica di sostituzione nuovo revisore per la scuola capofila ed invio e-mail</li> <li>Stampa notifica di sostituzione nuovo revisore per la scuola capofila ed invio e-mail</li> <li>Stampa notifica di sostituzione nuovo revisore per le altre scuole dell'ambito ed invio e-mail</li> <li>Report revisori</li> <li>Report revisori per numero ambiti</li> <li>Report ambiti scolastici</li> <li>Report ambiti scolastici</li> <li>Report ambiti senza revisori</li> <li>Report ambiti scolastici</li> <li>Report ambiti cessati</li> <li>Report storico nomine Nazionale</li> <li>Report ripristini</li> <li>Invio dati al MEF</li> </ul> </li> </ul> |

# **3 ATTIVITA' PROPEDEUTICHE**

L'efficace utilizzo dell'applicazione è strettamente condizionato dall'adozione di un processo strutturato - e condiviso a tutti i livelli – che consiste nel:

- verificare e modificare i dati pre-caricati
- effettuare le nomine
- stampare il decreto di nomina

L'accesso all'applicazione sarà consentito solo per gli utenti che sono stati comunicati dal MIUR al Fornitore; per richiedere una utenza occorrerà quindi rivolgersi al MIUR che presenterà richiesta di abilitazione al Fornitore. La disabilitazione di un utente all'applicazione dovrà seguire lo stesso processo seguito per l'abilitazione.

## 4 COME ACCEDERE ALLA FUNZIONE

Per utilizzare la funzione occorra accedere al portale SIDI tramite le utenze personali assegnate.

Immettere il nome utente e la password Single Sign-On per accedere.

| Nome utente    |                 |  |
|----------------|-----------------|--|
| 1 400 11 01 01 | Login Annulla   |  |
|                | Cambio Password |  |

Indicare nei campi corrispondenti:

• l'identificativo utente della posta elettronica del MIUR (solitamente composto da nome.cognome)

٠

la password che coincide con quella utilizzata per accedere alla casella di posta elettronica del MIUR

L'uso non autorizzato di questo sito è proibito e può essere perseguito civilmente e penalmente.

Infine fare click su "Accedi".

# **5 GESTIONE AMBITI-SCUOLE**

La gestione dell'associazione ambiti-scuole consente di creare un nuovo ambito associando ad esso la scuola capofila e di definire l'elenco delle scuole ad esso associate.

Selezionale la voce di dal Menù **Gestione** Ambiti Revisori Gestione Nazionale <u>Gestione Ambiti</u> Inserimento Modifica Cancellazione Ricerca Report

NAPC200005-LIC. CLAS. NUNZIATELLA

Fine Associa Scuole

#### REVISORI

La gestione finanziaria delle Tale decreto, con le norme statali. Per consentire l'atti Politica Finanziaria e per il I della legge finanziaria 2007 - del procedimento amminis - per la determinazione e a ambiti scolastici territoriali

### 5.1 Inserimento

| Revisori<br>Gestione Nazionale<br>Gestione Ambiti<br>Inserimento<br>Modifica<br>Cancellazione<br>Ricerca<br>Report | Regione:<br>Provincia:<br>Triennio di Riferimento | Inserimento Ambito scuola<br>CAMPANIA<br>NAPOLI<br>2008/2010 | La funzione di " <b>Inserimento</b> "<br>mostra i campi da valorizzare per<br>effetturare l'inserimento di un<br>nuovo ambito.                                           |  |
|----------------------------------------------------------------------------------------------------|---------------------------------------------------|--------------------------------------------------------------|----------------------------------------------------------------------------------------------------|--|
|                                                                                                    | Ambito:                                           | Annulla Avanti                                               | Il tasto " <b>Avanti</b> " porta alla<br>maschera che consente di scegliere<br>la scuola capofila da associare<br>all'ambito                                             |  |
| Ambito Territoriale                                                                                                | Inserimento nell'/                                | Ambito dell' Istituzione Scolastica                          | Inserire il codice meccanografico<br>della capofila o selezionarla dalla<br>lista (la lista viene filtrata se si<br>seleziona il comune di<br>appartenenza della scuola) |  |
| Codice Mecc. Utente:<br>Regione:<br>Provincia:                                                                     | CAMPANIA<br>NAPOLI                                | ]                                                            | Il tasto " <b>Avanti</b> " consente di<br>effettuare il salvataggio sul DB dei<br>dati dell'ambito e della capofila                                                      |  |
| Comune:                                                                                                    |                                                   |                                                              |                                                                                                    |  |
| Capofila:                                                                                                    | Annu                                              | lla Indietro Avanti                                          |                                                                                                    |  |
| Triennio di Riferimento<br>Ambito:                                                                                 | Operazione conclu<br>2008/2010<br>NA505           | sa con successo: ambito inserito                             | Se si desidera associare altre<br>scuole all'ambito premere il tasto<br>" <b>Associa Scuole</b> "                                                                        |  |

Scuola capofila:

| Capofila: NAPC200005-LIC. CLAS. NUNZIATELLA Selezionare le se Premendo il tas verranno regist   Lista istituti scolastici Premendo il tas verranno regist   Cod. Mec Denominazione Istituto Comune Indirizzo   NAREE35600N-NA - EDUCANDATO STATALE NAPOLI PIAZZA MIRACOLI 37   NAMM63900D-SC.MEDIA ANNESSA CONVITTO NAPOLI PIAZZA DANTE 41   NAPS250009-LIC. CLAS. NUNZIATELLA NAPOLI   NAVE010009-CONV.NAZ.EMAN.LE II-NAPOLI PIAZZA MIRACOLI 37   Indietro Inserisci   Associazione delle seguenti scuole all'ambito creato avvenuta con successo alla pagina di ir   Ambito: NA505   Capofila: NAPC200005-LIC. CLAS. NUNZIATELLA                                                                                                    | scuole da associare<br>sto " <b>Inserisci</b> " i da<br>trati in base dati<br>o " <b>Fine</b> " per tornar<br>nserimento                                 |
|----------------------------------------------------------------------------------------------------|----------------------------------------------------------------------------------------------------|
| Lista istituti scolastici Premendo il tas verranno regist   Cod. Mec Denominazione Istituto Comune Indirizzo   NAEE35600N-NA - EDUCANDATO STATALE NAPOLI PIAZZA MIRACOLI 37   NAMM63900D-SC.MEDIA ANNESSA CONVITTO NAPOLI PIAZZA DANTE 41   NAPS250009-LIC. CLAS. NUNZIATELLA NAPOLI VIA PARISI, 16   NAVC010009-CONV.NAZ.EMAN.LE II-NAPOLI PIAZZA MIRACOLI 37   Indietro Inserisci   Associazione delle seguenti scuole all'ambito creato avvenuta con successo   Premere il tasto   ambito: NA505   Capofila: NAPC200005-LIC. CLAS. NUNZIATELLA   Lista scuole associate                                                                                                    | sto " <b>Inserisci</b> " i da<br>trati in base dati<br>o " <b>Fine</b> " per tornar<br>nserimento                                                        |
| Cod. Mec Denominazione Istituto Comune Indirizzo   NAEE35600N-NA - EDUCANDATO STATALE NAPOLI PIAZZA MIRACOLI 37   NAMM63900D-SC.MEDIA ANNESSA CONVITTO NAPOLI PIAZZA DANTE 41   NAPS250009-LIC. CLAS. NUNZIATELLA NAPOLI VIA PARISI, 16   NAVC010009-CONV.NAZ.EMAN.LE II-NAPOLI- NAPOLI PIAZZA MIRACOLI 37   Indietro Inserisci   Associazione delle seguenti scuole all'ambito creato avvenuta con successo   Ambito: NA505   Capofila: NAPC200005-LIC. CLAS. NUNZIATELLA   Lista scuole associate                                                                                                    | o " <b>Fine</b> " per tornar<br>nserimento                                                                                                    |
| NAEE35600N-NA - EDUCANDATO STATALE NAPOLI PIAZZA MIRACOLI 37 NAMM63900D-SC.MEDIA ANNESSA CONVITTO NAPOLI PIAZZA DANTE 41 NAPS250009-LIC. CLAS. NUNZIATELLA NAPOLI VIA PARISI, 16 NAVC010009-CONV.NAZ.EMAN.LE II-NAPOLI NAPOLI PIAZZA DANTE 41 NAVE010008-ED.TO FEMM.STATALE-NAPOLI- NAPOLI PIAZZA MIRACOLI 37 Indietro Inserisci Associazione delle seguenti scuole all'ambito creato avvenuta con successo alla pagina di ir Ambito: NA505 Capofila: NAPC200005-LIC. CLAS. NUNZIATELLA Lista scuole associate                                                                                                    | o " <b>Fine</b> " per tornar<br>nserimento                                                                                                    |
| NAMM63900D-SC.MEDIA ANNESSA CONVITTO NAPOLI       PIAZZA DANTE 41         NAPS250009-LIC. CLAS. NUNZIATELLA       NAPOLI       VIA PARISI, 16         NAVC010009-CONV.NAZ.EMAN.LE II-NAPOLI-       NAPOLI       PIAZZA DANTE 41         NAVE010008-ED.TO FEMM.STATALE-NAPOLI-       NAPOLI       PIAZZA MIRACOLI 37         Indietro       Inserisci       Premere il tasto alla pagina di ir         Associazione delle seguenti scuole all'ambito creato avvenuta con successo       Premere il tasto alla pagina di ir         Ambito:       NA505                                                                                                    | o " <b>Fine</b> " per tornar<br>nserimento                                                                                                    |
| NAPS250009-LIC. CLAS. NUNZIATELLA       NAPOLI       VIA PARISI, 16         NAVC010009-CONV.NAZ.EMAN.LE II-NAPOLI-       NAPOLI       PIAZZA DANTE 41         NAVE010008-ED.TO FEMM.STATALE-NAPOLI-       NAPOLI       PIAZZA MIRACOLI 37         Indietro       Inserisci         Associazione delle seguenti scuole all'ambito creato avvenuta con successo       Premere il tasto alla pagina di ir         Ambito:       NA505         Capofila:       NAPC200005-LIC. CLAS. NUNZIATELLA         Lista scuole associate                                                                                                    | o " <b>Fine</b> " per tornar<br>nserimento                                                                                                    |
| NAVC010009-CONV.NAZ.EMAN.LE II-NAPOLI       PIAZZA DANTE 41         NAVE010008-ED.TO FEMM.STATALE-NAPOLI-       NAPOLI         Indietro       Inserisci         Associazione delle seguenti scuole all'ambito creato avvenuta con successo       Premere il tasto alla pagina di ir         Ambito:       NA505         Capofila:       NAPC200005-LIC. CLAS. NUNZIATELLA         Lista scuole associate                                                                                                    | o " <b>Fine</b> " per tornar<br>nserimento                                                                                                    |
| Indietro       Inserisci         Associazione delle seguenti scuole all'ambito creato avvenuta con successo       Premere il tasto alla pagina di ir         Ambito:       NA505         Capofila:       NAPC200005-LIC. CLAS. NUNZIATELLA         Lista scuole associate                                                                                                    | o " <b>Fine</b> " per tornar<br>nserimento                                                                                                    |
| Indietro       Inserisci         Associazione delle seguenti scuole all'ambito creato avvenuta con successo       Premere il tasto alla pagina di ir         Ambito:       NA505         Capofila:       NAPC200005-LIC. CLAS. NUNZIATELLA         Lista scuole associate                                                                                                    | o " <b>Fine</b> " per tornar<br>nserimento                                                                                                    |
| Associazione delle seguenti scuole all'ambito creato avvenuta con successo Premere il tasto alla pagina di ir<br>Ambito: NA505<br>Capofila: NAPC200005-LIC. CLAS. NUNZIATELLA<br>Lista scuole associate                                                                                                    | o " <b>Fine</b> " per tornar<br>nserimento                                                                                                    |
| Ambito: NA505<br>Capofila: NAPC200005-LIC. CLAS. NUNZIATELLA<br>Lista scuole associate                                                                                                    |                                                                                                    |
| Ambito: MASOS<br>Capofila: NAPC200005-LIC. CLAS. NUNZIATELLA<br>Lista scuole associate                                                                                                    |                                                                                                    |
| Capotila: INAPC200005-LIC. CLAS. NUNZIATELLA<br>Lista scuole associate                                                                                                    |                                                                                                    |
| Lista scuole associate                                                                                                    |                                                                                                    |
| NAFE35600N-NA - EDUCANDATO STATALE                                                                                                    |                                                                                                    |
| NAMM63900D-SC.MEDIA ANNESSA CONVITTO                                                                                                    |                                                                                                    |
|                                                                                                    |                                                                                                    |
| Fine                                                                                                    |                                                                                                    |
|                                                                                                    |                                                                                                    |
|                                                                                                    |                                                                                                    |
|                                                                                                    |                                                                                                    |
| E 2 Madifias                                                                                                    |                                                                                                    |
| 5.2 Mounica                                                                                                    |                                                                                                    |
|                                                                                                    |                                                                                                    |
| Modifica Ambito scuola                                                                                                    |                                                                                                    |
|                                                                                                    | " <b>Modifica</b> " consent<br>a composizione di u                                                                                                    |
| La funzione di "<br>CAMPANIA di modificare la                                                                                                    | ndone la scuola                                                                                                    |
| Regione:       CAMPANIA       La funzione di "         ambito cambiar       ambito cambiar                                                                                                    |                                                                                                    |
| Regione:       CAMPANIA       La funzione di "         Provincia:       CAMPANIA       di modificare la ambito cambiar capofila e/o                                                                                                    |                                                                                                    |
| Regione:       CAMPANIA       La funzione di "         Provincia:       Campania di Riferimento       Campania di Riferimento         2008/2010       aggiungendo/el                                                                                                    | liminando delle                                                                                                    |
| Regione:       CAMPANIA       La funzione di "         Provincia:       Image: Campania di modificare la ambito cambiar capofila e/o aggiungendo/el scuole.         Triennio di Riferimento       2008/2010       aggiungendo/el scuole.                                                                                                    | liminando delle                                                                                                    |
| Regione:       CAMPANIA       La funzione di "         Provincia:       imodificare la ambito cambiar capofila e/o aggiungendo/el scuole.         Triennio di Riferimento       2008/2010       scuole.         Ambito:       imodificare la ambito cambiar capofila e/o aggiungendo/el scuole.                                                                                                    | liminando delle                                                                                                    |
| Regione:       CAMPANIA       La funzione di "<br>di modificare la<br>ambito cambiar<br>capofila e/o<br>aggiungendo/el<br>scuole.         Provincia:       2008/2010       aggiungendo/el<br>scuole.         Ambito:       Annulla       Avanti                                                                                                    | eliminando delle                                                                                                    |
| Regione:       CAMPANIA       La funzione di "<br>di modificare la<br>ambito cambiar<br>capofila e/o<br>aggiungendo/el<br>scuole.         Provincia:       2008/2010       aggiungendo/el<br>scuole.         Ambito:       Annulla Avanti         Modifica Ambiti       Se non viene in                                                                                                    | eliminando delle<br>nserito il codice                                                                                                    |
| Regione:       CAMPANIA       La funzione di "<br>di modificare la<br>ambito cambiar<br>capofila e/o<br>aggiungendo/el<br>scuole.         Provincia:       Image: Company of the second second se | eliminando delle<br>nserito il codice<br>o <b>"Avanti</b> " conduce                                                                                      |
| Regione:       CAMPANIA       La funzione di "<br>di modificare la<br>ambito cambiar<br>capofila e/o<br>aggiungendo/el<br>scuole.         Provincia:       Image: Company of the second second se | eliminando delle<br>nserito il codice<br>o <b>"Avanti</b> " conduce<br>ambiti che                                                                        |
| Regione:       CAMPANIA       La funzione di "<br>di modificare la<br>ambito cambiar<br>capofila e/o<br>aggiungendo/el<br>scuole.         Provincia:       Image: Company of the second second se | eliminando delle<br>nserito il codice<br>) <b>"Avanti</b> " conduce<br>ambiti che<br>ai criteri di ricerca                                               |
| Regione: CAMPANIA La funzione di "di modificare la ambito cambiar capofila e/o aggiungendo/el scuole.   Provincia: 2008/2010 aggiungendo/el scuole.   Triennio di Riferimento 2008/2010 scuole.   Ambito: Annulla Avanti     Modifica Ambiti Lista Ambiti territoriali   revincia Ambito territoriali   revincia Ambito territoriali   Ambito territoriale Triennio rif.   Data Fine Validita ambito, il tasto alla lista degli a corrispondono a impostati.                                                                                                    | eliminando delle<br>nserito il codice<br>o " <b>Avanti</b> " conduce<br>ambiti che<br>ai criteri di ricerca                                              |
| Regione:       CAMPANIA       La funzione di "<br>di modificare la<br>ambito cambiar<br>capofila e/o<br>aggiungendo/el<br>scuole.         Provincia:       2008/2010       ambito cambiar<br>capofila e/o<br>aggiungendo/el<br>scuole.         Ambito:       Annulla       Avanti         Modifica Ambiti<br>Lista Ambiti territoriali       Se non viene in<br>ambito, il tasto<br>alla lista degli a<br>corrispondono a<br>impostati.       Se non viene in<br>ambito, il tasto<br>alla lista degli a<br>corrispondono a<br>impostati.                                                                                                    | eliminando delle<br>nserito il codice<br>o " <b>Avanti</b> " conduce<br>ambiti che<br>ai criteri di ricerca<br>oondenza del codice                       |
| Regione:       CAMPANIA       La funzione di "<br>di modificare la<br>ambito cambiar<br>capofila e/o<br>aggiungendo/el<br>scuole.         Provincia:       Image: Comparison of the second of the second of the | eliminando delle<br>nserito il codice<br>o " <b>Avanti</b> " conduce<br>ambiti che<br>ai criteri di ricerca<br>pondenza del codice<br>e alla maschera di |

| Triennio di rif.:<br>Ambito Territoriale<br>Provincia:<br>Capofila: | Modifica - Detta<br>2008/2010<br>NA505<br>NAPOLI<br>NAPC200005-LIC, CLAS, NUN | aglio Ambito<br>ZIATELLA 💌                                         |                                       | Se viene inserito il codice ambito, il<br>tasto " <b>Avanti</b> " conduce<br>direttamente alla maschera di<br>dettaglio dell'ambito ricercato. |
|---------------------------------------------------------------------|-------------------------------------------------------------------------------|--------------------------------------------------------------------|---------------------------------------|----------------------------------------------------------------------------------------------------|
|                                                                     | Cor                                                                           | nposizione ambito                                                  |                                       |                                                                                                    |
| Cod. Mec E                                                          | enominazione Istituto                                                         | Comune                                                             | Indirizzo                             |                                                                                                    |
| NAEE35600N-N.                                                       | A - EDUCANDATO STATALE<br>SC.MEDIA ANNESSA CONVITT<br>Indietr                 | NAPOLI<br>O NAPOLI<br>) Elimina Aggiungi                           | PIAZZA MIRACOLI 37<br>PIAZZA DANTE 41 |                                                                                                    |
|                                                                     | <ul> <li>Capof</li> <li>Modifica - Detta</li> </ul>                           | ila modificata con su<br>glio Ambito                               | ICCESSO                               | Per modificare la scuola capofila<br>selezionarne una nuova dalla lista e<br>attendere il messaggio di conferma                                |
| Triennio di rif.:<br>Ambito Territoriale<br>Provincia:<br>Capofila: | 2008/2010<br>NA505<br>NAPOLI<br>NAVE010008-ED.TO FEMM.STA                     | TALE-NAPOLI-                                                       |                                       |                                                                                                    |
|                                                                     | Con                                                                           | nposizione ambito                                                  |                                       |                                                                                                    |
| Cod. Mec D                                                          | enominazione Istituto                                                         | Comune                                                             | Indirizzo                             |                                                                                                    |
| NAEE35600N-NA                                                       | - EDUCANDATO STATALE<br>C.MEDIA ANNESSA CONVITT<br>Indietro<br>Capofi         | NAPOLI<br>O NAPOLI<br>) (Elimina) (Aggiungi<br>a modificata con su | PIAZZA MIRACOLI 37<br>PIAZZA DANTE 41 | -                                                                                                    |
|                                                                     | Modifica - Detta                                                              | glio Ambito                                                        |                                       | Per eliminare una o più scuole<br>selezionarle dall'elenco e premere il<br>tasto " <b>Flimina</b> "                                            |
| Triennio di rif.:<br>Ambito Territoriale<br>Provincia:<br>Capofila: | 2008/2010<br>NA505<br>NAPOLI<br>NAVE010008-ED.TO FEMM.STA                     | TALE-NAPOLI- 💌                                                     |                                       |                                                                                                    |
|                                                                     | Con                                                                           | nposizione ambito                                                  |                                       |                                                                                                    |
| Cod. Mec D                                                          | enominazione Istituto                                                         | Comune                                                             | Indirizzo                             |                                                                                                    |
| NAEE35600N-NA                                                       | A - EDUCANDATO STATALE<br>C.MEDIA ANNESSA CONVITT<br>Indietro                 | NAPOLI<br>D NAPOLI<br>Elimina Aggiungi                             | PIAZZA MIRACOLI 37<br>PIAZZA DANTE 41 | -                                                                                                    |

| Triennio di rif.:<br>Ambito Territoriale<br>Provincia:<br>Capofila:<br>Cod. Mec D                            | Modifica - Dett<br>2008/2010<br>NA505<br>NAPOLI<br>NAVE010008-ED.TO FEMM.S<br>Co<br>enominazione Istituto | aglio Ambito                                                  | ito<br>Indjrizzo                                                          | Per aggiungere una o più scuole<br>premere il tasto " <b>Aggiungi</b> "                  |
|----------------------------------------------------------------------------------------------------|----------------------------------------------------------------------------------------------------|---------------------------------------------------------------|---------------------------------------------------------------------------|------------------------------------------------------------------------------------------|
| NAMM63900D-S                                                                                                 | C.MEDIA ANNESSA CONVIT                                                                                    | TO NAPOLI                                                     | PIAZZA DANTE 41                                                           | _                                                                                        |
|                                                                                                    | Indiet                                                                                                    | ro Elimina Ag                                                 | igiungi                                                                   |                                                                                          |
|                                                                                                    | Inserimento Is                                                                                            | tituzione Scolasti                                            | ca in Ambito                                                              | Selezionare le scuole da associare.                                                      |
| Capofila:                                                                                                    | NAVEU1UUU8-ED. TO H                                                                                       | a istituti scolastic                                          | 31                                                                        | Premendo il tasto " <b>Inserisci</b> " i dati<br>verranno registrati in base dati        |
| Cod. Mec D                                                                                                   | enominazione Istituto                                                                                     | Comune                                                        | Indirizzo                                                                 |                                                                                          |
| <ul> <li>NAEE35600N-NA</li> <li>NAPC200005-LIC</li> <li>✓ NAPS250009-LIC</li> <li>✓ NAVC010009-CC</li> </ul> | EDUCANDATO STATALE<br>C. CLAS. NUNZIATELLA<br>C. CLAS. NUNZIATELLA<br>DNV.NAZ.EMAN.LE II-NAPOLI<br>I      | NAPOLI<br>NAPOLI<br>NAPOLI<br>- NAPOLI<br>ndietro (Inserisci) | PIAZZA MIRACOLI 37<br>VIA PARISI, 16<br>VIA PARISI, 16<br>PIAZZA DANTE 41 |                                                                                          |
| Triennio di rif.:<br>Ambito Territoriale<br>Provincia:<br>Capofila:                                          | Modifica - Detta<br>2008/2010<br>NA505<br>NAPOLI<br>NAVE010008-ED.TO FEMM.STA                             | glio Ambito<br>TALE-NAPOLI- 🛩                                 |                                                                           | Una volta effettuata l'operazione<br>verrà mostrata la nuova<br>composizione dell'ambito |
|                                                                                                    | Con                                                                                                    | iposizione ambito                                             | 9                                                                         |                                                                                          |
| Cod. Mec De                                                                                                  | nominazione Istituto                                                                                      | Comune                                                        | Indirizzo                                                                 |                                                                                          |
| NAMM63900D-SC     NAPS250009-LIC     NAVC010009-CO                                                           | MEDIA ANNESSA CONVITT<br>. CLAS. NUNZIATELLA<br>NV.NAZ.EMAN.LE II-NAPOLI-<br>Indietro                     | D NAPOLI<br>NAPOLI<br>• NAPOLI<br>• Elimina Aggiu             | PIAZZA DANTE 41<br>VIA PARISI, 16<br>PIAZZA DANTE 41<br>ngi               |                                                                                          |

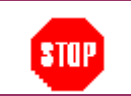

L'Istituto Capofila non può essere cancellato ma solo modificato. L'Istituto Capofila può essere cancellato solo cancellando l'intero Ambito.

### 5.3 Ricerca

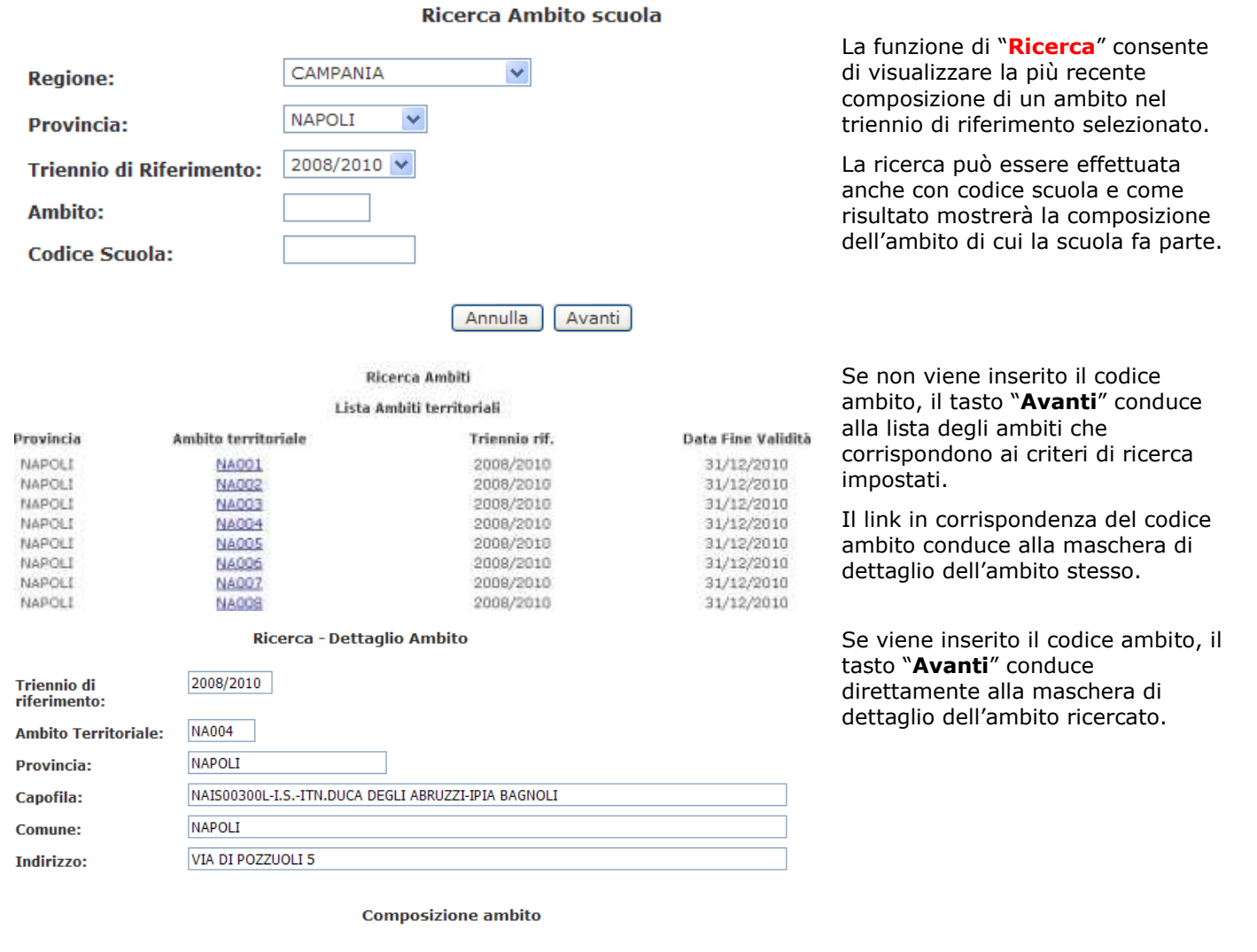

| Codice Meccanografico - Denominazione Istituto                                                           | Comune                                 | Indirizzo                                           |
|----------------------------------------------------------------------------------------------------|----------------------------------------|-----------------------------------------------------|
| NAEE07300R-NA 73 - VIA ILIONEO<br>NAMM05700T-MICHELANGELO -NAPOLI-<br>NAPS010005-L.SCIE.LABRIOLA-NAPOLI- | NAPOLI<br>NAPOLI<br>NAPOLI<br>Indietro | VIA ILIONEO 113<br>VIA ILIONEO 12<br>VIA G. CERBONE |

### 5.4 Cancellazione

| Regione:                 | LAZIO        | cons<br>amb |
|--------------------------|--------------|-------------|
| Provincia:               | ×            | nom<br>asso |
| Triennio di Riferimento: | 2008/2010    | сарс        |
| Ambito:                  |              |             |
|                          | Annulla Avan | ti          |

La funzione di "**Cancellazione**" consente di eliminare uno o più ambiti sui quali non ci sono revisori nominati e ai quali non sono associate scuole (esclusa la capofila).

Cancellazione Ambiti

Elimina Ambito scuola

Lista Ambiti territoriali

Il tasto "**Avanti**" conduce alla lista degli ambiti che corrispondono ai criteri di ricerca impostati e che possono essere eliminati.

Data di cessazione 03/12/2009

| Provincia | Ambito | Cod. Ist.  | Tipo Ist.                           |
|-----------|--------|------------|-------------------------------------|
| FROSINONE | FR001  | FRPM020001 | ISTITUTO MAGISTRALE                 |
|           |        | FRPC05000L | LICEO CLASSICO                      |
|           |        | FRMM44300G | SCUOLE SECONDARIA DI<br>PRIMO GRADO |
|           |        | FREE001003 | SCUOLE ELEMENTARI                   |
| FROSINONE | FR002  | FRPM08000L | ISTITUTO MAGISTRALE                 |
|           |        | FREE00200V | SCUOLE ELEMENTARI                   |
|           |        | FRIC80800Q | ISTITUTO COMPRENSIVO                |
| FROSINONE | FR003  | FRISO0300R | ISTITUTO SUPERIORE                  |
|           |        | FRMM051003 | SCUOLE SECONDARIA DI<br>PRIMO GRADO |
|           |        | FREE02900V | SCUOLE ELEMENTARI                   |

#### Cancellazione Ambiti

#### Lista Ambiti territoriali

Selezionare gli ambiti da eliminare, cambiare se necessario la data di cessazione e premere il tasto "**Elimina**".

Data di cessazione 03/12/2009

| Provincia | Ambito | Cod. Ist.  | Tipo Ist.                           |
|-----------|--------|------------|-------------------------------------|
| FROSINONE | FR001  | FRPM020001 | ISTITUTO MAGISTRALE                 |
|           |        | FRPC05000L | LICEO CLASSICO                      |
|           |        | FRMM44300G | SCUOLE SECONDARIA DI<br>PRIMO GRADO |
|           |        | FREE001003 | SCUOLE ELEMENTARI                   |
| FROSINONE | FR002  | FRPM08000L | ISTITUTO MAGISTRALE                 |
|           |        | FREE00200V | SCUOLE ELEMENTARI                   |
|           |        | FRIC80800Q | ISTITUTO COMPRENSIVO                |
| FROSINONE | FR003  | FRISO0300R | ISTITUTO SUPERIORE                  |
|           |        | FRMM051003 | SCUOLE SECONDARIA DI<br>PRIMO GRADO |
|           |        | FREE02900V | SCUOLE ELEMENTARI                   |

Il sistema avverte che se sugli ambiti selezionati sono presenti revisori nominati questi verranno cessati con motivazione "Ambito Cessato". Le scuole che componevano gli ambiti selezionati risulteranno non più associate ad alcun ambito e potranno quindi essere associate ad un ambito esistente o ad un ambito di nuova creazione.

Se si intende continuare premere "OK".

Attendere il messaggio di conferma

 Microsoft Internet Explorer
 Image: Continuare in the image: Continuare in the image: Continuare in t

#### Cancellazione effettuata.

Cancellazione Ambiti

#### Lista Ambiti territoriali

Data di cessazione 03/12/2009

| Denor                    | Tipo Ist.                           | Cod. Ist.  | Ambito | Provincia |           |
|--------------------------|-------------------------------------|------------|--------|-----------|-----------|
| ISTITUTO M<br>"PIETRO    | ISTITUTO MAGISTRALE                 | FRPM08000L | FR002  | FROSINONE |           |
| ALATRI S                 | SCUOLE ELEMENTARI                   | FREE00200V |        |           |           |
| I.C. "EGNAZ              | ISTITUTO COMPRENSIVO                | FRIC80800Q |        |           |           |
| S.M.S. "LEONAI           | SCUOLE SECONDARIA DI<br>PRIMO GRADO | FRMM04500Q | FR004  | FROSINONE |           |
| I.P.S.A.R. "MI<br>BUONAI | IST PROF ALBERGHIERO                | FRRH010003 |        |           |           |
| I.C. GU/                 | ISTITUTO COMPRENSIVO                | FRIC80400C |        |           |           |
| I.C. P                   | ISTITUTO COMPRENSIVO                | FRIC80700X | FR005  | FROSINONE |           |
| ANAGNI CONVIT            | SCUOLE ELEMENTARI                   | FREE056007 |        |           | 1927-1927 |
| ANAGNI                   | SCUOLE ELEMENTARI                   | FREE00500A |        |           |           |

# **6 GESTIONE DESIGNAZIONI E NOMINE**

La gestione delle nomine consente di effettuare tutte le operazioni necessarie per la nomina di un revisore su un ambito.

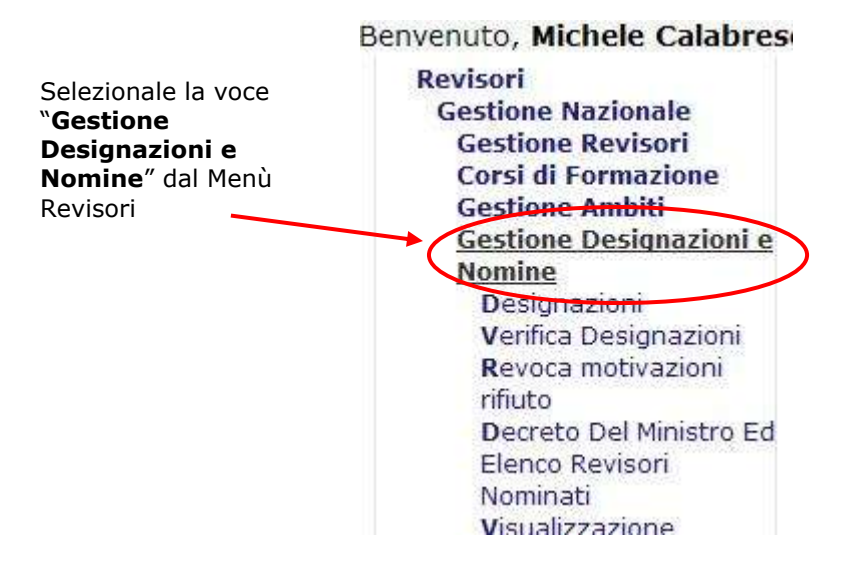

### **6.1 VISUALIZZAZIONE NOMINE**

La funzione **VISUALIZZAZIONE NOMINE** consente all'utente di visualizzare tutti gli ambiti e le relative nomine.

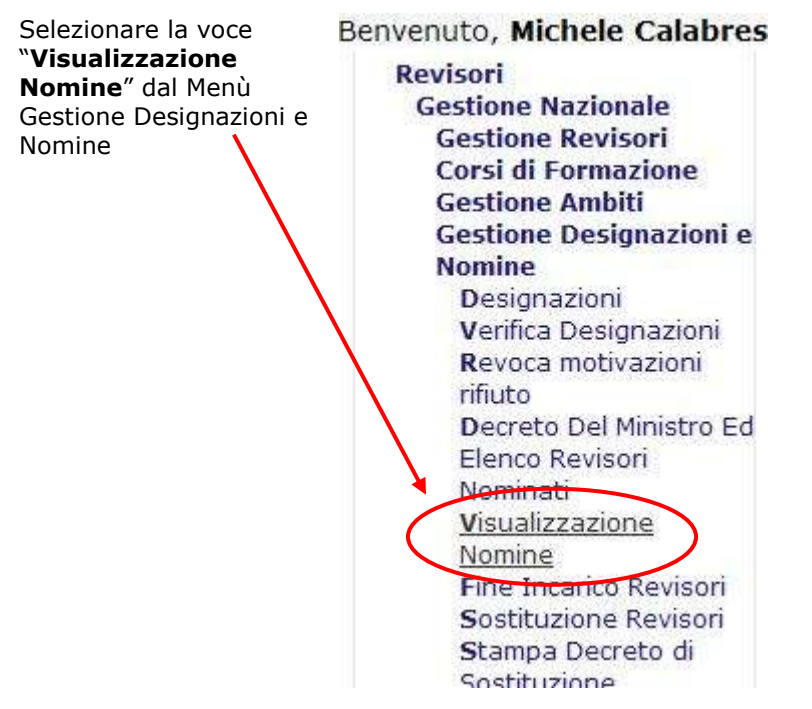

Valorizzare i campi in base ai quali visualizzare gli ambiti di interesse e premere "**Invia**".

#### Visualizzazione Nomine

| Triennio:      | 2008/2010 💉 |   |
|----------------|-------------|---|
| Codice ambito: |             |   |
| Regione:       | BASILICATA  | * |
| Provincia:     | MATERA 💉    |   |

La ricerca produrrà una lista di ambiti con il revisore ad esso associato ed il relativo stato.

- D=Designato
- A=Designato Approvato
- N=Nominato

C=Cessato

|        |                   | mennio. 2008/10        |       |            |       |      |
|--------|-------------------|------------------------|-------|------------|-------|------|
| Ambito | Istituto Capofila | Revisore               | Prot. | Data Prot. | Stato | Ente |
| MT001  | MTEE002004        | ZOCCARATO MARIA GRAZIA |       |            | D     | MIUR |
| MT002  | MTEE00500G        | ARCANGELETTI BRUNO     | 123   | 30/04/2010 | N     | MIUR |
| MT003  | MTMM052004        | CINQUANTA GABRIELLA    |       |            | A     | MIUR |
| MT004  | MTIS009001        | ZAINO MARIA GRAZIA     |       |            | D     | MIUR |
| MT005  | MTPS01000E        | MAGNO FRANCESCO        | 123   | 30/04/2010 | с     | MIUR |
| MT006  | MTRH010008        | ZITO GIUSEPPE          |       |            | D     | MIUR |
| MT007  | MTEE008003        | IZZI SANDRO            |       |            | A     | MIUR |
| MT008  | MTEE00900V        | BEVILACQUA MARISA      | 123   | 30/04/2010 | N     | MIUR |
| MT009  | MTEE01200P        | NANNI CLAUDIA          | 456   | 30/04/2010 | с     | MIUR |
|        |                   |                        |       |            |       |      |

Visualizzazione Nomine

# 7 Report

### 7.1 REPORT per le Direzioni Regionali 7.1.1 REPORT Ambiti Scolastici

Elenco degli ambiti scolastici.

Revisori Gestione Nazionale Gestione Ambiti Report Report Ambiti Scolastici Report Revisori Nominati

Report Ambiti Scolastici

Triennio: Regione: Provincia:

2008/2010 😒

CAMPANIA

Annulla Avanti

Scegliere il triennio di interesse.

La regione sarà preimpostata alla regione di competenza.

Scegliere una provincia (non obbligatoria).

Premendo il tasto "**Invia**" il sistema mostra l'elenco degli ambiti corrispondenti ai criteri di ricerca.

Report Ambiti Scolastici Triennio: 2008/19

Excel Ambito Cod.Ist. Tipo Ist. Comune Denom. Ist. REGIONE: CAMPANIA PROVINCIA: AVELLINO LICEO CLASSICO AVPC040003 LC CL.ANNESSO CONV.NAZ.COLLETTA AVD01 AVELLINO TEODORO CAPOCCI AVEE03100% SCUOLE ELEMENTARI LIONI AVPM03000L ISTITUTO MAGISTRALE GUIDO DORSO ARIANO IRPINO AVEE01100P SCUOLE ELEMENTARI CALVARIO 1 CIRCOLO DIDATTICO ARIANO IRPINO AV003 AVTD060007 ISTITUTO TECNICO "G. FORTUNATO" **AVELLINO** COMMERCIALE AVEE006007 SCUOLE ELEMENTARI MORELLI E SILVATI AVELLINO. ISTITUTO TECNICO INDUSTRIALE AVTF01000C "G.DORSO" AVELLINO AV004 AVS001000R ISTITUTO D'ARTE PAOLO ANANIA DE LUCA AVELLINO AVTA01000Q ISTITUTO TECNICO AGRARIO FRANCESCO DE SANCTIS AVELLING SCUOLE ELEMENTARI AVEE00500B SCANDONE AVELLINO

Premendo il tasto "**Excel**" il sistema fornisce un file excel contenente la lista mostrata a video.

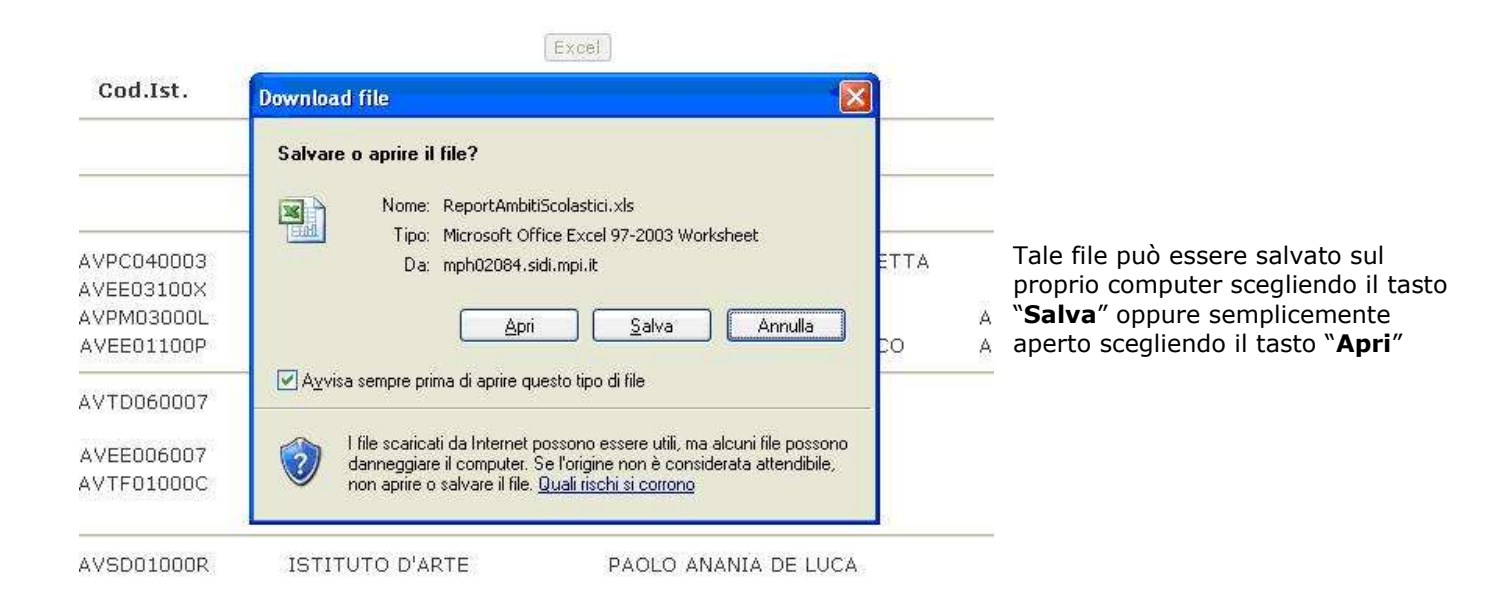

### 7.1.2 Report Revisori Nominati

Tale funzione produce il report dei revisori che risultano nello stato nominato.

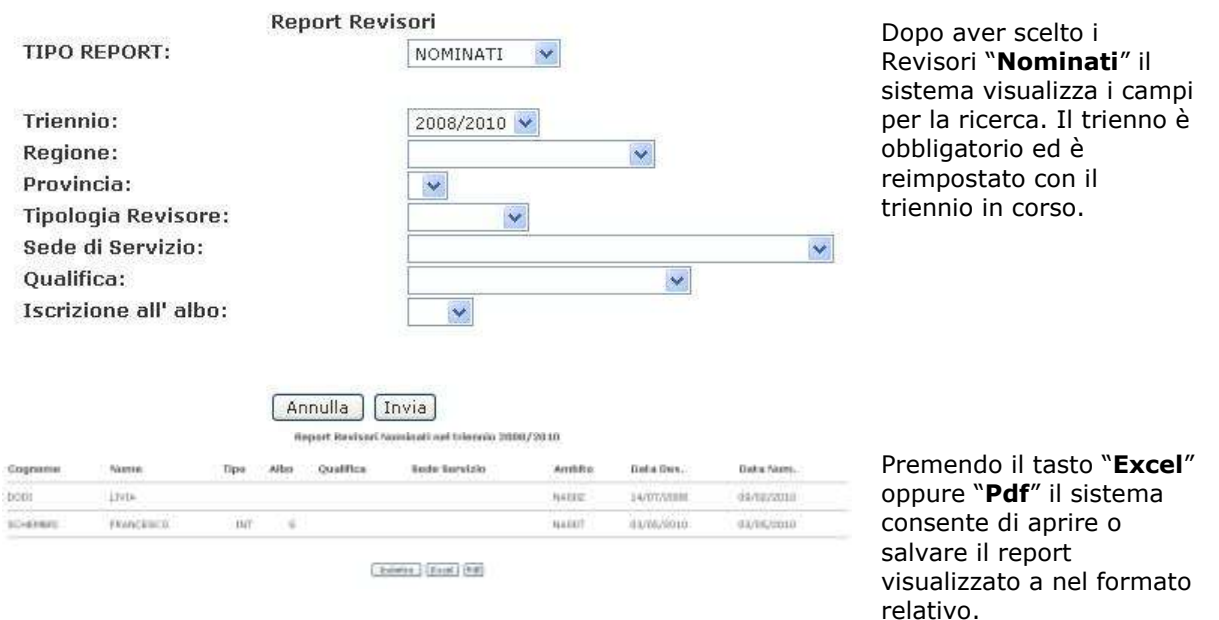

### 7.1.3 REPORT Ambiti Cessati

Elenco degli ambiti cessati in un intervallo di tempo selezionabile dall'utente.

| anlana;                                                                |                                                                                   |                                                                                             |                  |                                                                                  |
|------------------------------------------------------------------------|-----------------------------------------------------------------------------------|---------------------------------------------------------------------------------------------|------------------|----------------------------------------------------------------------------------|
| rovincia:<br>riennio di Riferimento:*<br>ata Cessazione dal:<br>mbito: | CAMPANIA<br>2006/2010 💌<br>01/01/2007                                             | al:                                                                                         | 31/12/2009       | Impostare i criteri di ricerca. Il<br>Triennio di riferimento è<br>obbligatorio. |
|                                                                        | ogione:<br>rovincia:<br>tiennia di Riferimenta:*<br>ata Cessaziono dal:<br>mbito: | rgiene: CAMPANIA<br>rovincia: 2008/2010 •<br>ata Cossazione dal: 01/0L/2007<br>mbito: Annul | oglene: CAMPARIA | oglene: CAMPARIA                                                                 |

Lista ambiti cessati dal 01/01/2007 al 31/12/2009

| Regione  | Provincia | Ambito   | Cod. Mecc  | Denominazione                   | Comune           | Revisore     |                     |
|----------|-----------|----------|------------|---------------------------------|------------------|--------------|---------------------|
| CAMPANIA | AVELLINO  | AV001    | AVEE01100P | CALVARIO 1 CIRCOLO<br>DIDATTICO | ARIANO<br>IRPINO | APARO EMILIO | [Pdf] [Xis] Storico |
|          |           |          | AVPM03000  | GUIDO DORSO                     | ARIANO<br>IERINO |              |                     |
|          |           |          | AVPC040003 | CONV.NAZ.COLLETTA               | AVELLINO         |              |                     |
|          |           |          | AVEE03100) | TEODORO CAPOCCI                 | LIONS            |              |                     |
|          |           |          | Indiet     | ro ] [stampa Excel ]            | stampa Pdf       | ]            |                     |
| Downl    | oad file  | )        |            |                                 |                  |              |                     |
| Salv     | are o ap  | orire il | file?      |                                 |                  |              |                     |

Premendo il tasto "**Avanti**" il sistema mostra l'elenco degli ambiti corrispondenti ai criteri di ricerca.

| Download | l file 🛛 🔀                                                                                                    |
|----------|----------------------------------------------------------------------------------------------------|
| Salvare  | o aprire il file?                                                                                                    |
|          | Nome: ListaAmbitiCessati.xls<br>Tipo: Microsoft Office Excel 97-2003 Worksheet, 7,0<br>Da: mph02084.sidi.mpi.it<br><u>Apri S</u> alva Annulla                                                                     |
| 💌 Ayvisa | a sempre prima di aprire questo tipo di file                                                                                                    |
| 1        | I file scaricati da Internet possono essere utili, ma alcuni file possono<br>danneggiare il computer. Se l'origine non è considerata attendibile,<br>non aprire o salvare il file. <u>Quali rischi si corrono</u> |

Premendo il tasto "**stampa Excel**" il sistema fornisce un file excel contenente la lista mostrata a video.

Tale file può essere salvato sul proprio computer scegliendo il tasto "**Salva**" oppure semplicemente aperto scegliendo il tasto "**Apri**"

| Download | file 🛛 🔀                                                                                                    |
|----------|----------------------------------------------------------------------------------------------------|
| Salvare  | o aprire il file?                                                                                                    |
| PDF      | Nome: ListaAmbitiCessati.pdf<br>Tipo: Adobe Acrobat Document, 1,63 KB<br>Da: mph02084.sidi.mpi.it<br><u>Apri <u>S</u>alva Annulla</u>                                                                             |
|          | l file scaricati da Internet possono essere utili, ma alcuni file possono<br>danneggiare il computer. Se l'origine non è considerata attendibile,<br>non aprire o salvare il file. <u>Quali rischi si corrono</u> |

Lista variazioni subite dal 01/01/2007 al 31/12/2009

Regione Provincia Ambito Cod. Mecc Denominazione Comune ARIANO IRPINO CAMPANIA AVELLINO AV001 AVPC02000TP.P. PARZANESE AVEE01100P CALVARIO 1 CIRCOLO DIDATTICO ARIANO IRPINO AVIC850007 "GIULIO LUSI" ARIANO IRPINO AVPM03000LGUIDO DORSO ARIANO IRPINO CAMPANIA AVELLINO AV001 AVPC02000TP.P. PARZANESE ARIANO IRPINO AVEE01100P CALVARIO 1 CIRCOLO DIDATTICO ARIANO IRPINO AVPM03000LGUIDO DORSO ARIANO IRPINO CAMPANIA AVELLINO AV001 AVPC02000TP.P. PARZANESE ARIANO IRPINO AVEEN1100P CALVARIO 1 CIRCOLO DIDATTICO ARIANO IRPINO AVEE03100X TEODORO CAPOCCI LIONT AVPM03000LGUIDO DORSO ARIANO IRPINO AVIC850007 "GIULIO LUSI" CAMPANIA AVELLINO AVOO1 ARIANO IRPINO AVEE01100P CALVARIO 1 CIRCOLO DIDATTICO ARIANO IRPINO AVEE03100X TEODORO CAPOCCI LIONI AVPM03000LGUIDO DORSO ARIANO IRPINO

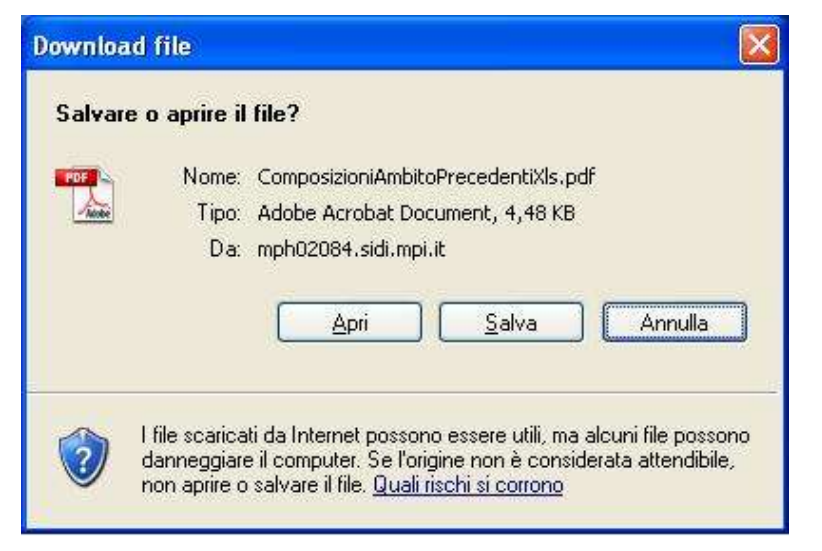

Premendo il tasto "**stampa Pdf**" il sistema fornisce un file pdf contenente la lista mostrata a video.

Tale file può essere salvato sul proprio computer scegliendo il tasto "**Salva**" oppure semplicemente aperto scegliendo il tasto "**Apri**"

Il tasto "**Storico**" consente di visualizzare le composizioni precedenti dell'ambito.

Premendo il tasto "**Pdf**" il sistema fornisce un file pdf contenente le composizioni precedenti dell'ambito (quelle che vengono mostrate a video premendo il tasto "**Storico**").

Tale file può essere salvato sul proprio computer scegliendo il tasto "**Salva**" oppure semplicemente aperto scegliendo il tasto "**Apri** 

| Salvare | o aprire il                                  | file?                                                                                                    |
|---------|----------------------------------------------|----------------------------------------------------------------------------------------------------|
|         | Nome:<br>Tipo:<br>Da:                        | ComposizioniAmbitoPrecedentiXls.xls<br>Microsoft Office Excel 97-2003 Worksheet<br>mph02084.sidi.mpi.it<br><u>Apri S</u> alva Annulla                         |
|         | i sempre prir<br>file scarica<br>danneggiare | ma di aprire questo tipo di file<br>ti da Internet possono essere utili, ma alcuni file possono<br>e il computer. Se l'origine non è considerata attendibile, |

Premendo il tasto "**XIs**" il sistema fornisce un file excel contenente le composizioni precedenti dell'ambito (quelle che vengono mostrate a video premendo il tasto "**Storico**").

Tale file può essere salvato sul proprio computer scegliendo il tasto "**Salva**" oppure semplicemente aperto scegliendo il tasto "**Apri**"